## <Parani-MSP의 PAN 프로파일을 이용한 PDA 네트워크 접속>

작성자 : 세나테크놀로지 전형준

아래의 연결 예는 아래와 같은 환경에서 작성되었습니다.

- Promi-MSP102(Parani-MSP100 과 동일 플랫폼에 동일한 동작을 하는 제품)

- PDA : HP IPAQ 4150(WM2003)

## 1.MSP 설정

a. MSP의 콘솔을 사용하여 LAP 를 Enabled로 설정한다.

| 💻 Т                                                          | era T                                                                                 | erm -                                                                             | сом2 у                                        | π                                       |                                                     |   |
|--------------------------------------------------------------|---------------------------------------------------------------------------------------|-----------------------------------------------------------------------------------|-----------------------------------------------|-----------------------------------------|-----------------------------------------------------|---|
| <u>F</u> ile                                                 | <u>E</u> dit                                                                          | <u>S</u> etup                                                                     | C <u>o</u> ntrol                              | <u>W</u> indow                          | <u>H</u> elp                                        |   |
|                                                              |                                                                                       |                                                                                   |                                               |                                         |                                                     | ^ |
| SN :<br>Bluet<br>Netwo                                       | MSP060<br>ooth<br>dev<br>rk [st<br>IPa<br>Net<br>DNS                                  | 700126<br>0 - 00:0<br>atic]<br>ddr 192<br>mask 255<br>1 _ 168                     | B:53:20:0<br>168.18.1<br>1255.0.0<br>126.63.1 | 19:D3<br> 30 HWad<br> Gateway<br>  DNS2 | dr 00:08:53:10:15:41<br>192.168.1.1<br>168.126.63.2 |   |
| LAP P<br>M<br>1<br>2<br>3<br>4<br>5<br>6<br>8<br>7<br>8<br>8 | rofile<br>ain Me<br>. Netw<br>. LAP<br>. Firm<br>. Rese<br>. Rebo<br>. Chan<br>. Syst | : [enat<br>nu<br>ork Sett<br>ware Dov<br>al Port<br>t<br>ot<br>ge passw<br>em Log | oled]<br>ings<br>mload<br>(RS232)<br>vord     |                                         |                                                     |   |
| ۹<br>>>                                                      | . Quit                                                                                |                                                                                   |                                               |                                         |                                                     |   |

b. MSP Manager 프로그램을 사용하여 PIN Code를 설정한다.

| 🧼 Promi-MSP software : Pro                                                  | mi-MSP - 192.16  | 8.18.130               |   |
|-----------------------------------------------------------------------------|------------------|------------------------|---|
| Operation Mode Bluetooth                                                    | Connections   Ne | ighborhoods   Repeater |   |
| 최대연결 14 <u>-</u> 연ਭ<br>MSP 01를 Promi-MSP<br>비밀번호 5432 5                     |                  |                        |   |
| <b>─MSP</b> 상태────                                                          |                  | 1                      |   |
| idx BDAddr<br>0 00:0B:53:20:09:D3                                           | Tx Rx<br>349 171 | Tx_Err Rx_Err<br>0 0   |   |
| 적용                                                                          |                  | 새로고침                   |   |
| +OK low<br>Pair<br>+OK on<br>Stat<br>0[00:0B:53:20:09:D3 349 171 0 0<br>+OK |                  |                        |   |
|                                                                             |                  |                        | > |

## 2. PDA 설정

a. Bluetooth 관리자를 선택한다.

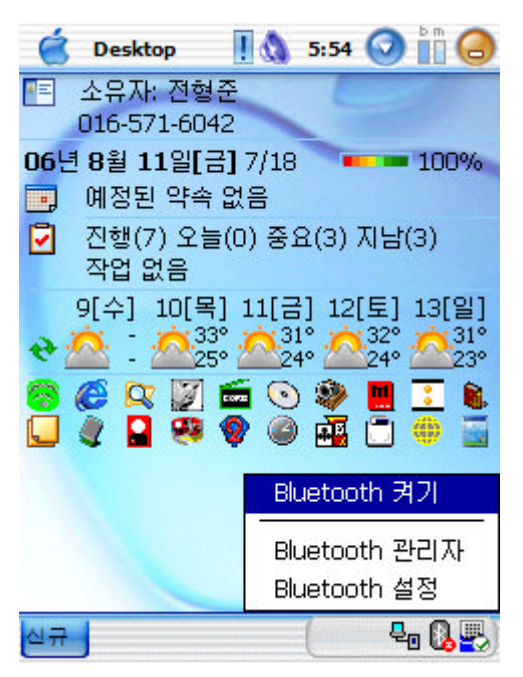

b. [신규]를 클릭한다.

| é | Connection 👖 🔕 | 5:56 | 🖸 🛍 🔕 |
|---|----------------|------|-------|
| 8 | Bluetooth      |      |       |
|   | 내 마도 가기        |      |       |

Bluetooth를 통해 다른 장치에 액세스하 려면 [새로 만들기]를 누릅니다.

| 내 바로 가기  | 실행 중인 연결 |             |
|----------|----------|-------------|
| 신규 도구 보기 | i 🦉      | <b>=</b>  - |

c. [Bluetooth 장치 선택]을 선택하고 [다음]을 선택한다.

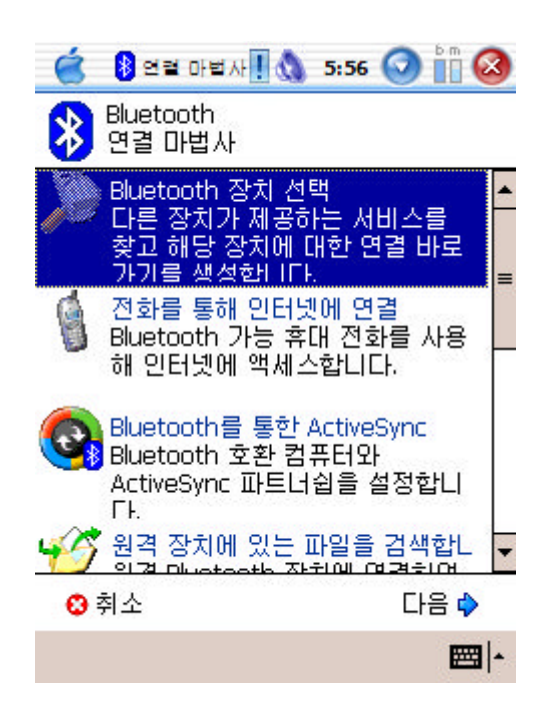

d. 접속할 Promi-MSP를 선택한다.

| Ś (                                         | 연렬 마법사                                                                 | 10                | 5:58  | 0 |  |
|---------------------------------------------|------------------------------------------------------------------------|-------------------|-------|---|--|
| 🛞 Bl                                        | uetooth 연<br>uetooth 장                                                 | 결 마법<br>치 선택      | 사<br> |   |  |
| BHF-<br>HUS<br>Prom<br>Prom<br>Prom<br>Prom | 100<br>TLER<br>ni-MSP_200!<br>ni-MSP_200<br>ni-MSP_200,<br>ni-MSP_200, | 550<br>752<br>A4A |       |   |  |

| 😮 취소 | 💠 뒤로 | 다음 🏠        |
|------|------|-------------|
| 보기 🕏 |      | <b>₩</b>  - |

e. PIN code[패스 키]를 입력한다.

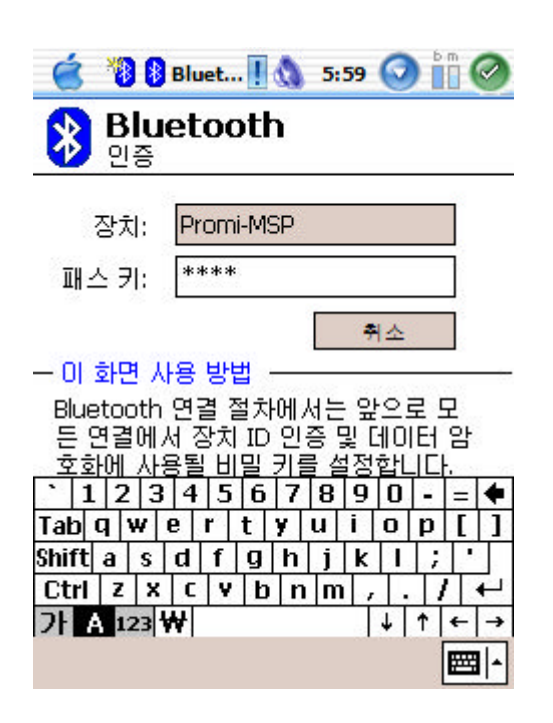

f. [NAP Service]를 선택하고 [다음]을 선택한다.

| 🧉 🔋 연결 마법사 🛛 🔕 5:59 🕥 🛅 🔕                            |  |  |  |  |  |  |  |  |  |
|------------------------------------------------------|--|--|--|--|--|--|--|--|--|
| 용 Bluetooth 연결 마법사<br>Bluetooth 장치 선택                |  |  |  |  |  |  |  |  |  |
| eromi-MSP                                            |  |  |  |  |  |  |  |  |  |
| - 서비스 선택                                             |  |  |  |  |  |  |  |  |  |
| 🏷 Serial Port                                        |  |  |  |  |  |  |  |  |  |
| 🕵 NAP Service                                        |  |  |  |  |  |  |  |  |  |
| 🗞 Dialup Networking                                  |  |  |  |  |  |  |  |  |  |
| 이 장치가 제공하는 서비스 중에서 바<br>로 가기를 생성하려는 서비스를 선택하<br>십시오. |  |  |  |  |  |  |  |  |  |
| - 보안                                                 |  |  |  |  |  |  |  |  |  |
| [] 25017 명조한된 전철 사용                                  |  |  |  |  |  |  |  |  |  |
| 🕄 취소 🔷 뒤로 다음 💠                                       |  |  |  |  |  |  |  |  |  |
| <b>₩</b>  •                                          |  |  |  |  |  |  |  |  |  |

g. [마침]을 선택한다.

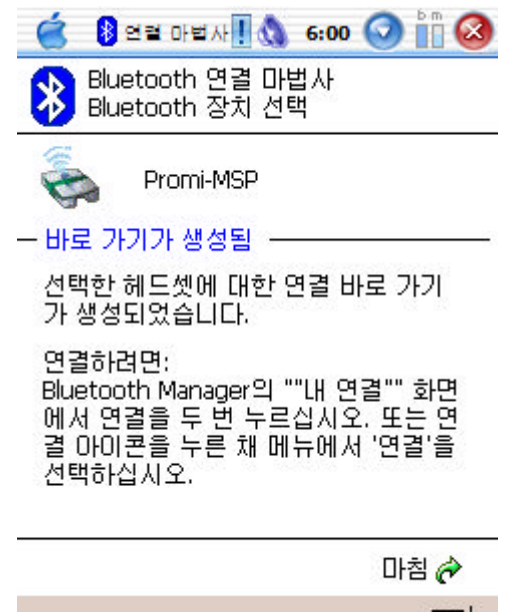

- 1

## 3. Bluetooth 연결

a. 패어링 등록된 MSP를 더블클릭한다.

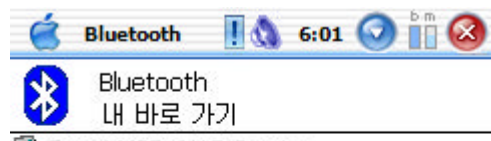

🤹 Promi-MSP: NAP Service

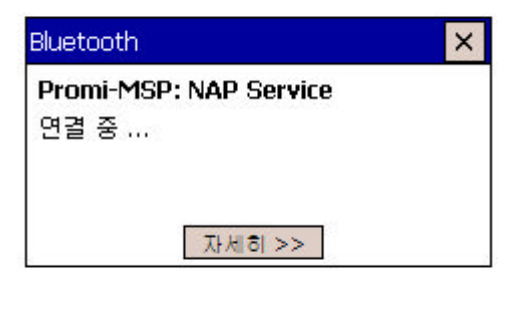

| 내 바로 가기 | 실행 중인 연결 |          |
|---------|----------|----------|
| 신규도구 🀌  |          | <b>E</b> |

b. 아래는 블루투스 연결상태 화면이다.

| 🧉 연결 등록              | 절보 🚺 🔕 6:01                  | 📀 🛍 🥝   |
|----------------------|------------------------------|---------|
| Bluetooth: 2         | 변결 상태                        |         |
| Promi-MSP            | : NAP Service                |         |
| 장치:<br>상태:<br>연결 시간: | Promi-MSP<br>연결됨<br>00:00:42 |         |
| — 동작                 |                              |         |
| 보냄 🗕                 | - 🛼 —                        | 받음      |
| 2.39 KB              | 1                            | 6.10 KB |
| - 신호 세기              |                              |         |
|                      |                              |         |
| 너무 약한                | 취적                           | 11무 강한  |
|                      |                              | - I     |

c. 블루투스 네트워크 설정

사용자 네트워크에 DHCP서버가 있는 경우 [서버에서 할당한 IP주소 사용]을 선택한다. DHCP 서버가 없는경우에는 [고정 IP주소 사용]을 선택하고 IP를 지정한다.

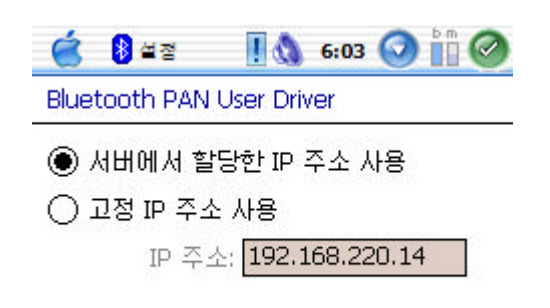

| IP 주              | 소 | 0   | 름 | 서비 | 1 | - |   |   |   |   |    | s 10 |
|-------------------|---|-----|---|----|---|---|---|---|---|---|----|------|
| ` 1               | 2 | 2 3 | 4 | 5  | 6 | 7 | 8 | 9 | 0 | - | =  | +    |
| Tab               | q | W   | e | r  | t | Y | u | i | 0 | р | ]  | 1    |
| Shift             | а | S   | d | f  | g | h | j | k | 1 | ; | 1. |      |
| Ctrl              | Z | X   | C | V  | b | n | m | , |   |   | 1  | ₽    |
| 7 A 123 ₩ ↓ ↑ ← → |   |     |   |    |   |   |   |   |   |   |    |      |
|                   |   |     |   |    |   |   |   |   |   |   |    | -    |

d. 아래는 블루투스 PAN 접속 후 인터넷익스플로러를 사용하여 웹에 접속한 화면이다.

| 🧯 🔋 Internet 🛛 🔕 6:05 🕥 🛅 🌘                                               | X        |
|---------------------------------------------------------------------------|----------|
| https://wireless.salesforce.com/sfa/i 👻                                   | è        |
| salesforce.com                                                            | •        |
| Secure Customer Login<br>Please enter your User Name & Password<br>below. | =        |
| User Name:                                                                |          |
| Click <u>here</u> if this page does not display correctly.                |          |
| Eorget your password?<br>보기 도구 🍐 🖓 🖽 🐣 🛛 🖼                                | <b>▼</b> |